# ىل ددعتمل ثبل نيوكت Cisco ىل ددعتمل ثبل نيوكت Business Wireless Access Point

# فدەلا

ك ىلع ةمس unicast ىلإ multicast لكشي نأ فيك تنأ يدبي نأ ةقيثو اذه نم فدهلا cisco أطقن ذفنم (CBW) يكلسال لامعأ (AP).

جماربلا رادصإ | قيبطتلل ةلباقلا ةزهجألا

- (<u>ثدحألا ليزنت)</u> Cisco Business Wireless 140AC | 10.6.1.0 لوصو ةطقن
- (<u>ثدحألا ليزنت)</u> Cisco Business Wireless 145AC | 10.6.1.0 لوصولا ةطقن)
- (<u>تُدحِألا ليزنت)</u> Cisco Business Wireless 240AC | 10.6.1.0 لوصو ةطقن

ةمدقملا

ددعتملا ثبلا ةزيم مادختسإ نآلا كنكميف ،كتكبش يف CBW زاهج كيدل ناك اذا <u>بغرت تنك اذا رقنا</u> !10. 6. 10 تباثلا جمانربلا رادصإ يف يداحألا ثبلا ىلإ ديدجلا .<u>تباثلا جمانربلل ثيدحت ءارج لوح ةوطخب ةوطخ تاداشرا ىلع لوصحلا يف</u>

فيضم لك نم ةيعرف ةعومجم ىلإ طبر لسري نأ فيضملل multicast حمسي لضفأ امادختسإ يداحألا ثبلا ىلإ ددعتملا ثبلا ةزيم حيتت .ثب ةعومجمك ثبلا راطإ ىلإ ددعتملا ثبلا راطإ ليوحت قيرط نع يكلساللا يددرتلا قاطنلل ءالمعلا ىلإ ددعتملا ثبلل ةيقوثوم رثكأ قفدت ىلإ يدؤي اذهو .ءاوهلا ربع يداحألا IP ثب ثب قفد يقلت ىلع طئاسو قفدت ليمع لك فرعتي .نييكلساللا الا ثب ثب قي الالالا

:اەركذت بجي ءايشأ

- 239.255.255.255 ىلإ 224.0.0.0 نم قاطنلا يف Pv4 نيوانع ددعتملا ثبلا مدختسي
- بامئاد ددعتملا ثبلل MAC ناونع أدبي.
- نيوانع نم حاتملا قاطنلا وه 0100.5e7f.ffff ىل 0100.5e00.000 نم قاطنلا MAC ل ددعتملا ثبل

# يداحأ ىلإ ددعتملا ثبلا نيوكت

1 ةوطخلا

.CBW لوصولا ةطقنل (UI) بيولا مدختسم ةهجاو ىلإ لوخدلا ليجست

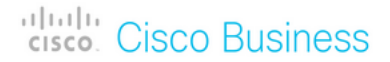

# Cisco Business Wireless Access Point

Welcome! Please click the login button to enter your user name and password

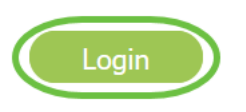

## 2 ةوطخلا

.**ەاجتإلا يئانث مەسلا** ةنوقيأ قوف رقنلاب ءاربخلا ضرع ةقيرط ىلإ ليدبتلا

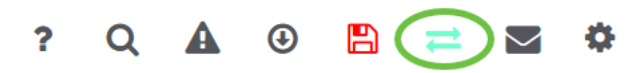

### 3 ةوطخلا

العالي العالي الع

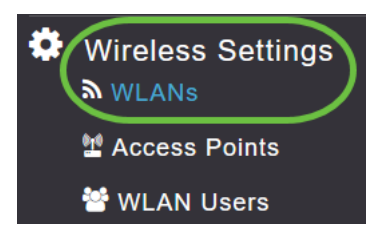

## 4 ةوطخلا

ررحي ةقطقطو ةمس unicast ىلإ multicast نكمي نأ ديرت تنأ يأ ىلع WLAN لا ترتخأ

| WLANs             |         |  |  |      |  |
|-------------------|---------|--|--|------|--|
| Active WLANs      |         |  |  |      |  |
|                   |         |  |  |      |  |
|                   |         |  |  |      |  |
| Add new WLAN/RLAN |         |  |  |      |  |
| Action            | Active  |  |  | Туре |  |
| ✓ ×               | Enabled |  |  | WLAN |  |

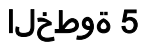

.**تانايبلا رورم ةكرح ميظنت** بيوبتلا ةمالع ددح

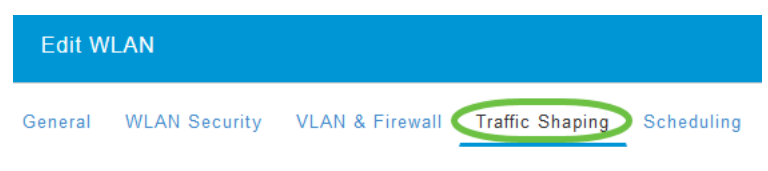

# 6 ةوطخلا

ي*بەذ* وأ *ينيتالب* ددح ،*ةمدخلا ةدوج* ةلدسنملا ةمئاقلا نم.

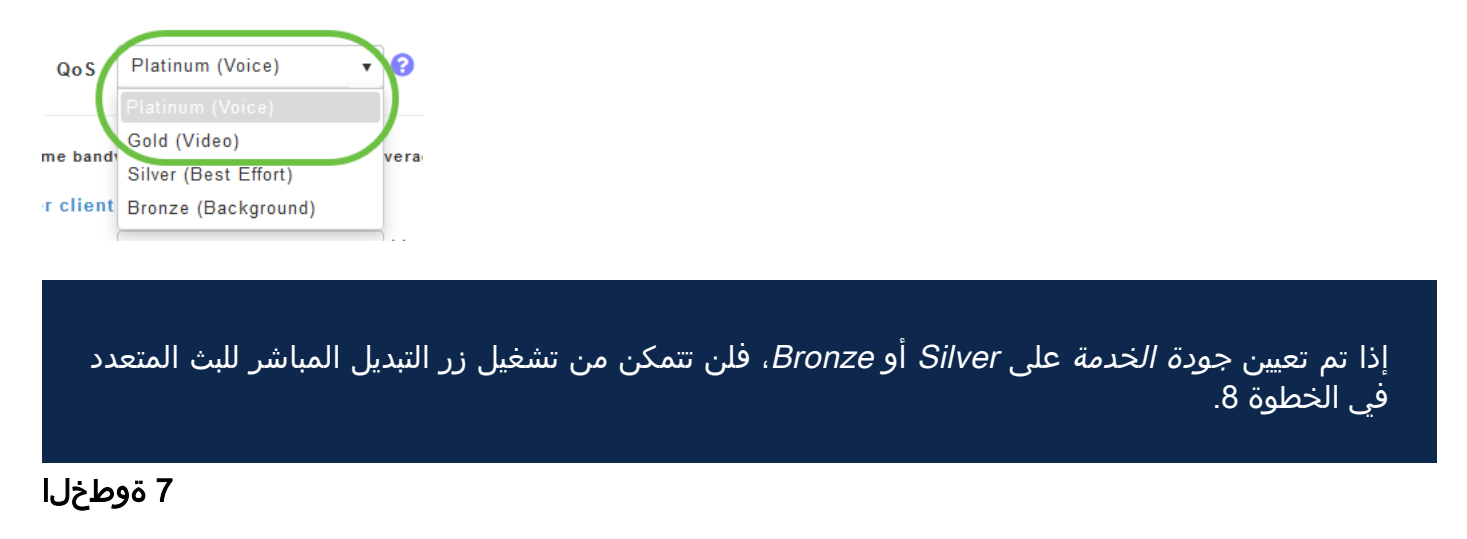

**ةمدقتم تارايخ** بيوبتلا ةمالع ىلإ لقتنا.

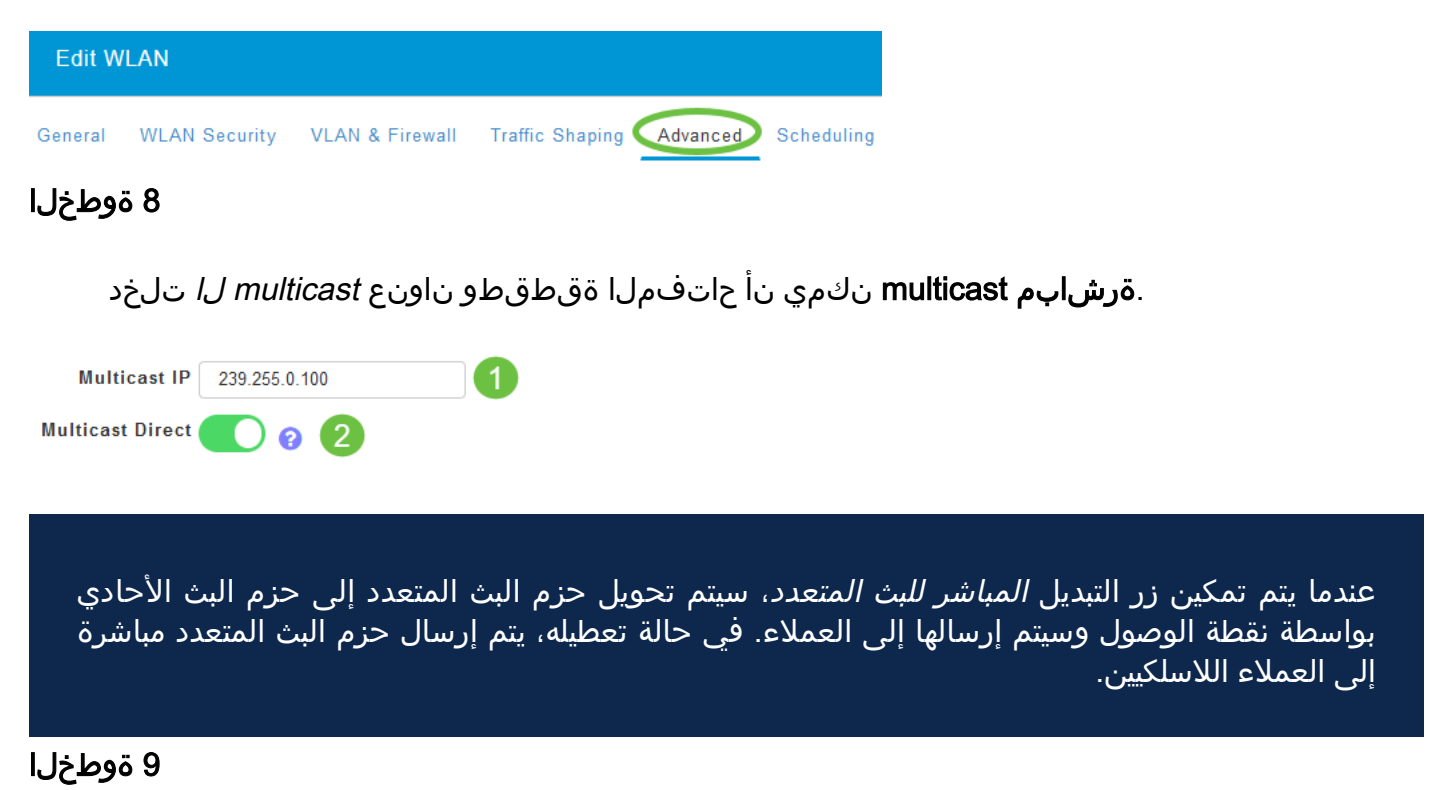

تادادعإلاا ظفحل **قيبطت** ىلع رقنا.

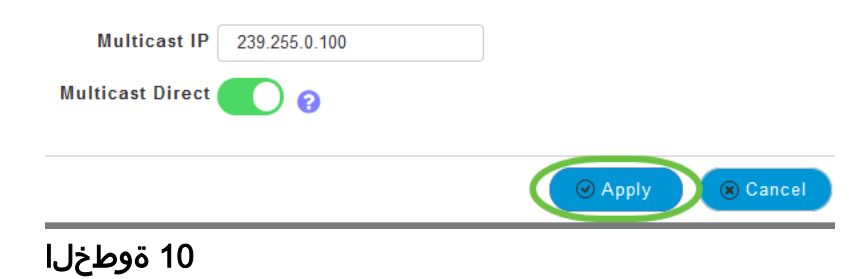

.طئاسولا قفد < تامدخلا</mark> ىلإ لقتنا ،WLAN ةكبش نيوكت درجمب

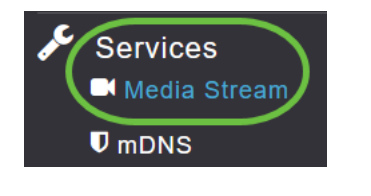

لن تظهر *الخدمات* إلا ضمن *طريقة عرض Expert*.

11 ةوطخلا

ةطقن ىلع ددعتملا ثبلا رورم ةكرح معدل **ماعلا ددعتملا ثبلا** نيكمتب مق ءالمعلل ويديفلا قفد نيسحتل **ددعتملا ثبلا**و ةيساسألا لوصولا قأعم الك ،يضارتفا لكشب .نييكلساللا

| Media Stream         |                 |  |  |  |  |
|----------------------|-----------------|--|--|--|--|
| 📕 Media Stream       | Enabled         |  |  |  |  |
|                      |                 |  |  |  |  |
| 1 Global Multicast 🚺 |                 |  |  |  |  |
| <b>2</b> Mu          | ulticast Direct |  |  |  |  |

لا يمكن تمكين *البث المتعدد العمومي* دون تكوين عنوان البث المتعدد ل IPv4 في قسم WLAN. لا يؤدي تمكين ميزة *Multicast Direct* إلى إعادة تعيين حالة العميل الموجودة تلقائيا. يجب على العملاء اللاسلكيين إعادة الانضمام إلى تدفق البث المتعدد بعد تمكين ميزة مباشرة البث المتعدد على نقطة الوصول الأساسية.

12 ةوطخلا

(يرايتخا)

مالعٍا متي ،رايخلاا اذه نيكمت ةلاح يف .*لمعلا ةسلج نالعٍا ةلاح* نيكمت كنكمي ثبلا تانايب ةمدخ نم ةيساسأ لوصو ةطقن اهيف نكمتت ال ةرم لك يف ءالمعلا لالخ نم لمعلا ةسلج نالعٍا تاملعم نيوكتب مق .ليمعلا ىلٍ ةرشابملا ددعتملا يلي ام لاخداٍ

- روثعلا ليمعلا عيطتسي ثيح URL ناونع لخدأ  *لمعلا ةسلج نالعإل URL ناونع* .ددعتملا ثبلا طئاسو قفدت لاسرإ ءانثأ أطخ ثودح دنع تامولعملا نم ديزم ىلع
- صخشلل ينورتكلإلا ديربلا ناونع لخدأ  *لمعلا ةسلج نالعإل ينورتكلإلا ديربل*ا . هب لاصتالا نكمي يذلا
- . هب لاصتالا نكمي يذلا صخشلا فتاه مقر لخِداً  *لمعلا ةسلج نالعاٍ فتاه* •
- عم نيعم ليمع ةمدخ رذعت ببس لوح ةظحالم لخداً  *لمعلاً ةسلج نالعاٍ ةظحالم* ددعتملاً ثبلاً طئاسو.

## .**قبطي** ةقطقط

| Session Announcement State |       |
|----------------------------|-------|
| Session Announcement URL   | URL   |
| Session Announcement Email | Email |
| Session Announcement Phone | Phone |
| Session Announcement Note  | Note  |
| (                          | Apply |

## 13 ةوطخلا

.**ديدج قفد ةفاضإ** قوف رقنا ،طئاسو قفد ةفاضإل

| Add New Stream |             |  |  |  |
|----------------|-------------|--|--|--|
| Action         | Stream Name |  |  |  |
|                |             |  |  |  |

## 14 ةوطخلا

ةيلاتلا تاملعملا نيوكتب مق:

- افرح 64 ىلإ لصي نأ نكمي يذلاو ،قفدلل امسا لخدأ  *قفدلا مس*ا •.
- . قفد طئاسو multicast لا نم ناونع IPv4 ةيادبلا تلخد *ناونع ةيادب* multicast .
- ثبال طئاسو قفدتل يفرطلا IPv4 ناونع لخداً ددعتملاً ثبال يّئاهنلا *IP ناونع* ددعتملاً.
- قاطنلل عقوتملا ىصقألا دحلا لخدأ (*Kbps) عقوتم يددرت قاطن ضرع ىُصقاً* قاطنب 500 وه يضارتفالا دادعإلاا .طئاسولا قفدت ىلا منييعت ديرت يذلا يددرتلا ةيناث/تبوليك 35000 ىلإ 1 نم.
- لوح ليصافت ديدحتل ةلدسنملا ةمئاقلا نم تارايخلا دحاً رتخاً *بلاوقلا ن*م د*يدحت* :دراوملا زجح يف مكحتلا
  - (ةيناثلا يف تبوليك 300 نم لقأ) ةياغلل نشخ •
  - (ةيناث/تبوليك 500 نم لقأ) نشخ •
  - (ةيناث/تبوليك 750 نم لقأ) يداع •
  - (ةيناثلا يف تباجيم 1 نم لقأ) ضفخنم •

- (ةيناثلا يف تباجيم 3 نم لقأ) طسوتم •
- (ةيناثلا يف تباجيم 5 نم لقأ) يلاع •
- 100 نم حوارتت نأ نكمي نكلو 1200 يه ةيضارتفالا ةميقلا *ةمزحلا مجح طسوتم* تياب 1500 يلإ.
- رارق ثيدحتب RRC موقي .يضارتفالاا رايخلاا نيكمت متي  *يرودلا RRC ثيدحت* ةجيتنو .حيحصلا ةانقلا لمحل اقفو هب حومسملا قفدلا ىلع يرود لكشب لوخدلا اهلوبق مت ةضفخنم ةيولوأ تاذ ةنيعم قفد تابلط ضفري دق ،كلذل
- طئاسولا قفدت يف ةيولوألا تب تادحو ةعومجم ديدحتل مدختست *RRC ةيولوأ* ليبس ىلع .ةيولوألا تداز ،ةميقلا تربك املك .8 و 1 نيب ةيولوألا حوارتت نأ نكمي يه ةيضارتفالا ةيولوألاا .ةميق ىلعأ يه 8 ةميقو ةميق لقأ يه 1 ةيولوألاا ،لااثملا 4. يوددلا ثيدحتلا يف ةضفخنملا ةيولوألا قفد ضفر متي دق .
- - ةئف ىلع قفدلا نييعت ديدحت .ةيضارتفالا ةميقلا يه هذه  *دمج لضفاً* يرودلا مييقتلا ةداعا دنع "دمج لضفاً".
  - ةيرودلامييقتلا ةداعإ يلع قفد طاقسإ متي هنأ ددحي drop •

.**ثيدحت** رزلا قوف رقنا

| Add Media Stream                                      |                                    |
|-------------------------------------------------------|------------------------------------|
| Stream Name                                           | Training                           |
| Multicast Start IP Address                            | 239.255.0.1                        |
| Multicast End IP Address                              | 239.255.0.1                        |
| Maximum Expected<br>Bandwidth (Kbps)                  | 5000                               |
| Resource Reservation Control<br>Select From Templates | (RRC) Parameters<br>mid-resolution |
| Select From Templates                                 |                                    |
| RRC Periodic Update                                   |                                    |
| RRC Priority                                          | 1                                  |
| Traffic Profile Violation                             | Best-effort 🔹                      |
|                                                       |                                    |
|                                                       | 2 O Update S Cancel                |

طئاسولا قفدت ءالمع ضرع

ثبلا ەيجوت نيكمت مت اذإو قفدلاب لصتت يتلا ءالمعلا ةمظناً ةفرعمل مسق ىلإ لفسأل ريرمتلاب مق .**طئاسولا قفد < تامدخلا** ىلإ لقتنا ،ددعتملا .*طئاسولا قفدت ءالمع* 

| Services 1<br>Media Stream 2 |                                                                | APL                                                                                        | 'y                                                                                                    |                                                                                                    |                                                                                                    |                                                                                                    |
|------------------------------|----------------------------------------------------------------|--------------------------------------------------------------------------------------------|----------------------------------------------------------------------------------------------------|----------------------------------------------------------------------------------------------------|----------------------------------------------------------------------------------------------------|----------------------------------------------------------------------------------------------------|
| nDNS                         | Add New S                                                      | Stream                                                                                     |                                                                                                    |                                                                                                    |                                                                                                    |                                                                                                    |
| 🗅 Umbrella                   | Action                                                         | Stream Name                                                                                | Start IP Address                                                                                                    | End IP Address                                                                                                    |                                                                                                    | Operation Status                                                                                                    |
| Advanced                     | 14 4 0                                                         | 0 ► ₩ 10 ▼ items per page                                                                  |                                                                                                    |                                                                                                    |                                                                                                    |                                                                                                    |
| C                            | Media Stre                                                     | eam Clients                                                                                |                                                                                                    |                                                                                                    |                                                                                                    |                                                                                                    |
|                              | Services 1<br>Media Stream 2<br>D mDNS<br>Umbrella<br>Advanced | Services 1<br>Media Stream 2<br>D mDNS<br>Umbrella<br>Advanced<br>Media Stre<br>Client Mac | Services 1<br>Media Stream 2<br>D mDNS<br>Umbrella<br>Advanced<br>Media Stream Name<br>3<br>Media Stream Clients<br>Client MAC | Services 1<br>Media Stream 2<br>D mDNS<br>Umbrella<br>Add New Stream<br>Action Stream Name Start IP Address<br>Action I or items per page<br>3<br>Media Stream Clients<br>Client MAC Stream Name Multicast IP | Services 1<br>Media Stream 2<br>D mDNS<br>Add New Stream<br>Action Stream Name Start IP Address End IP Address<br>Advanced<br>H | Services 1<br>Media Stream 2<br>D mDNS<br>Lumbrella<br>Advanced<br>H = 0 0 + H 10 + items per page<br>3<br>Media Stream Clients<br>Client MAC Stream Name Nutlicat IP AP Name VIAN |

ددعتملا ثبلا قفدب نييكلسال ءالمع ةثالث ليصوت متي ،لاثملا اذه يف رشابملا ددعتملا ثبلا مەعيمج ةثالثلا مدختسيو

| 34: | 7d  | Training | 239.255.0.1 | AP6C41.0E22.009C | 1 | Multicast Direct |
|-----|-----|----------|-------------|------------------|---|------------------|
| 3c: | 2d  | Training | 239.255.0.1 | AP6C41.0E22.009C | 1 | Multicast Direct |
| b2  | :9e | Training | 239.255.0.1 | AP6C41.0E22.009C | 1 | Multicast Direct |

# رارقلا

يداحألا ثبلا ةزيمل حاجنب ددعتملا ثبلا نيوكت نم نآلا تيەتنا دقل !اذ تنأ اه لوصولا ةطقن ىلع CBW لوصولا قطقن يلع

ةمجرتاا مذه لوح

تمجرت Cisco تايان تايانق تال نم قعومجم مادختساب دنتسمل اذه Cisco تمجرت ملاعل العامي عيمج يف نيم دختسمل لمعد يوتحم ميدقت لقيرشبل و امك ققيقد نوكت نل قيل قمجرت لضفاً نأ قظعالم يجرُي .قصاخل امهتغلب Cisco ياخت .فرتحم مجرتم اممدقي يتل القيفارت عال قمجرت اعم ل احل اوه يل إ أم اد عوجرل اب يصوُتو تامجرت الاذة ققد نع اهتي لوئسم Systems الما يا إ أم الا عنه يل الان الانتيام الال الانتيال الانت الما